## 総合情報メディアセンター電子メールサーバ設定(Outlook 2013)

全学アカウントをお持ちでない方のためのメールサーバとして運用している、総合情報メディア センター電子メール(xxx@dpc.ehime-u.ac.jp)を POP 接続で利用する場合の設定について説明し ます。本手順書では、Outlook 2013 を例に説明します。

初めて Outlook 2013 をご利用になる場合とすでに別のサーバー用にご利用の場合で手順が異なりま すので、ご利用の環境に応じた手順を実施してください。

## 1. 初めて Outlook 2013 を設定する場合

初めて Outlook 2013 のプロファイルを作成する場合は以下の手順により、アカウントの追加を行います。

① Outlook 2013 を起動すると下記の画面が起動するので、「次へ」をクリック

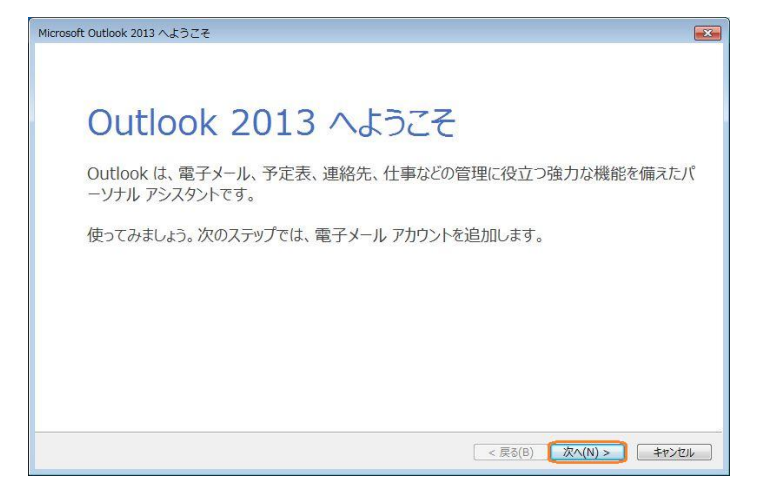

② 電子メールアカウントの追加で「はい」を選択し、「次へ」をクリック

| Microsoft Outlook アカウントの設定                                                                                                    | ×      |
|----------------------------------------------------------------------------------------------------|--------|
| 電子メール アカウントの追加                                                                                                    | ×<br>K |
| Outlook を使って、所属している組織の Microsoft Exchange Server や、Microsoft Office 365 に含まれる Exchange Online のアカウン<br>どの電子メール アカウンドご提根します、POP、IMAP、Exchange ActiveSvnc のアカウンドに注接様できます。 | ⊦ta    |
| 電子メール アカウントに接続するように Outlook を設定しますか?                                                                                                    |        |
| <ul> <li>() (以い)()</li> <li>() (以いえ(O)</li> </ul>                                                                                                    |        |
|                                                                                                    |        |
| < 戻る(B) (次へ(N) > (キャンセ)                                                                                                    |        |

3 章の手順を実行

## 2. プロファイルを追加する場合

すでに Outlook 2013 に他のメールサーバ用のプロファイルが作成されている場合は以下の手順により、アカウントの追加を行います。

- ① 「ファイル」メニューをクリック
- ② アカウント情報画面で「アカウントの追加」をクリック

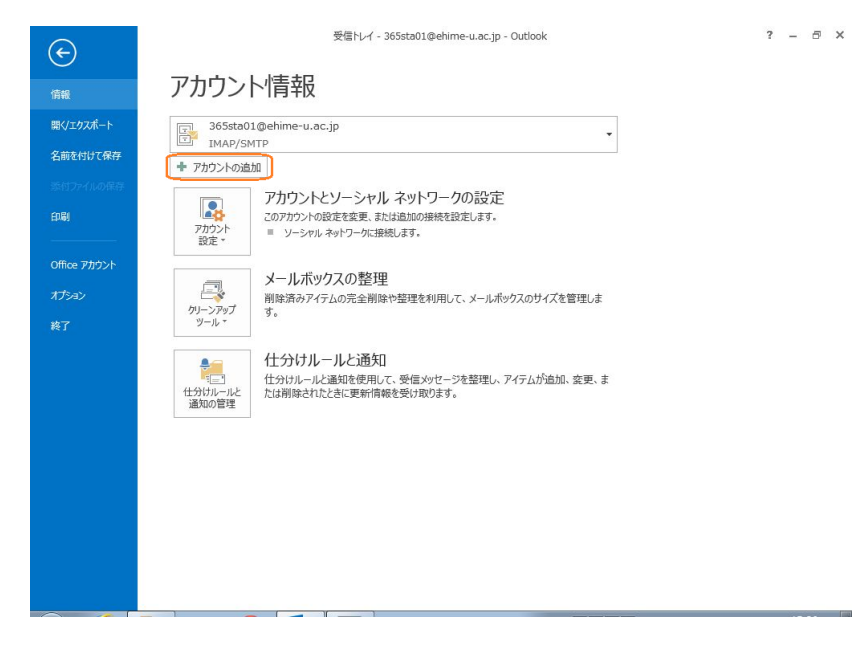

3章の手順を実行

## 3. 共通手順

ここからの手順は初めての場合も追加の場合も共通となります。

 自動アカウントセットアップで「自分でメールや他のサービスを使うための設定をする(手動 設定)」を選択し、「次へ」をクリック

| 1333121B3CBA2704            | N、または他の増産類のサーハーに接続します。                  | 7 |
|-----------------------------|-----------------------------------------|---|
| © 電子メール アカウント(A)            |                                         |   |
| 名前(Y):                      | 例: Eiii Yasuda                          |   |
| 電子メール アドレス(E):              | 例: eiji@contosa.com                     |   |
| パスワード(P):<br>パスワードの確認スカ(T): |                                         |   |
| 1000 10020000000            | インターネットサービスプロバイダーから提供されたパスワードを入力してください。 |   |
|                             |                                         |   |
| ◎ 自分で電子メールやその他の             | サービスを使うための設定をする (手動設定)(M)               |   |

② サービスの選択で「POP または IMAP」を選択し、「次へ」をクリック

| 炭 |
|---|
|   |
|   |
|   |
|   |
|   |
|   |
|   |
|   |
|   |

③ POP と IMAP のアカウント設定で下表 3-1 の内容を設定し、「詳細設定」をクリック

| ユーザー情報                         |                           | アカウント設定のテスト                                |
|--------------------------------|---------------------------|--------------------------------------------|
| 名前( <u>Y</u> ):                | 職員一部                      | アカウントをテストして、入力内容が正しいかどうかを確認することをお勧め        |
| 電子メール アドレス(E):                 | kkiku@dpc.ehime-u.ac.jp   | 09.8*                                      |
| サーバー情報                         |                           | アカウント設定のテスト(T)                             |
| アカウントの種類( <u>A</u> ):          | POP3 v                    |                                            |
| 受信メール サーバー(1):                 | ehimegw.dpc.ehime-u.ac.jp | 【【しべへ】 セクリックしたちアカワント設定を目動的にナストする<br>(S)    |
| 送信メール サーバー (SMTP)( <u>O</u> ): | ehimegw.dpc.ehime-u.ac.jp | 新しいメッセージの配信先:                              |
| メール サーバーへのログオン情報               | International Advantage   | <ul> <li>新しい Outlook データファイル(W)</li> </ul> |
| アカウント名(以):                     | kkiku                     | ○ 既存の Outlook データファイル(X)                   |
| パスワード(Ⴒ):                      | ******                    | 参照( <u>S</u> )                             |
| ✓ パス*                          | ワードを保存する( <u>R</u> )      |                                            |
| □ メール サーバーがセキュリティで保            | 護されたパスワード認証 (SPA) に対応し    |                                            |
| ている場合には、チェックポックスを              | オンにしてください(Q)              | 詳細設定(M)                                    |

表 3-1 POP のアカウント情報

| 項目               |                  | 入力 / 選択する値                 |
|------------------|------------------|----------------------------|
| ユーザー情報           | 名前               | 氏名                         |
|                  | 電子メールアドレス        | ehimegw のメールアドレス           |
|                  |                  | (例:name@dpc.ehime-u.ac.jp) |
| サーバー情報           | アカウントの種類         | POP3                       |
|                  | 受信メール サーバー       | ehimegw.dpc.ehime-u.ac.jp  |
|                  | 送信メール サーバー(SMTP) | ehimegw.dpc.ehime-u.ac.jp  |
| メール サーバーへのログオン情報 | アカウント名           | ehimegw のユーザ名              |
|                  | パスワード            | ehimegw のパスワード             |

 ④ インターネット電子メール設定の「送信サーバータブ」を開き、「送信サーバー (SMTP) は認 証が必要」をチェックし「受信メール サーバーと同じ設定を使用する」を選択する。

| インターネット電子メー                                             | し設定                           | ×    |
|---------------------------------------------------------|-------------------------------|------|
| 全般 送信サーバー                                               | 詳細設定                          |      |
| <ul> <li>✓ 送信サーバー (SMTP</li> <li>◎ 受信メール サーバ</li> </ul> | ) は認証が必要(O)<br>ーと同じ設定を使用する(U) |      |
| ◎ 次のアカウントとパ                                             | スワードでログオンする(L)                |      |
| アカウント名(N):                                              |                               |      |
| パスワード(P):                                               |                               |      |
|                                                         | √ パスワードを保存する(R)               |      |
|                                                         |                               |      |
|                                                         |                               |      |
|                                                         | OK FP2                        | 121V |

⑤ インターネット電子メール設定の「詳細設定」を開き、下表 3-2 の内容を設定し、「OK」をク リック

| サーバ・       | -<br>のポート番号 | · · · · · · · · · · · · · · · · · · · |                |      |
|------------|-------------|---------------------------------------|----------------|------|
| 受信         | サーバー (POP3) | )(I): 995                             | 標準設定(D)        |      |
| [          | ☑ このサーバーは   | 暗号化された接線                              | 売 (SSL) が必要(E) |      |
| 送信         | サーバー (SMTP  | 9)(0): 465                            |                |      |
| 1          | 使用する暗号化排    | 度続の種類(C):                             | TLS            | ~    |
| サーバ・       | -ወቃイムアウト(T  | ) ———                                 |                |      |
| 短い         | 100         | 長い 1                                  | <del>分</del>   |      |
| 配信         |             |                                       |                |      |
| <b>v</b> + | ーバーにメッセーシ   | ジのコピーを置く(L                            | )              |      |
| [          | ┛サーバーから削    | 除する(R) 14                             | 日後 日後          |      |
| [          | ][削除済みアイ    | テム] から削除さ                             | れたら、サーバーから削    | 除(M) |
|            |             |                                       |                |      |
|            |             |                                       |                |      |
|            |             |                                       |                |      |
|            |             |                                       |                |      |

表 3-2 サーバーのポート番号

| 項目         |                         | 入力 / 選択する値 |
|------------|-------------------------|------------|
| サーバーのポート番号 | 受信サーバー(POP3)            | 995        |
|            | このサーバーは暗号化された接続(SSL)が必要 | チェック       |
|            | 送信サーバー(SMTP)            | 465        |
|            | 使用する暗号化接続の種類            | TLS        |

⑥ POP と IMAP のアカウント設定の「次へ」をクリック

|                                         |                         | ドカワント | の追加                                  |                     |
|-----------------------------------------|-------------------------|-------|--------------------------------------|---------------------|
| POP と IMAP のアカウント設定<br>お使いのアカウントのメール サー | バーの設定を入力してください。         |       |                                      | Ť                   |
| 1ーザー情報                                  |                         |       | アカウント設定のテスト                          |                     |
| 3前(Y):                                  | 職員一郎                    |       | アカウントをテストして、入力内容が                    | 「正しいかどうかを確認することをお勧め |
| 電子メール アドレス( <u>E</u> ):                 | kkiku@dpc.ehime-u.ac.jp |       | 089+                                 |                     |
| ナーバー情報                                  |                         |       | アカウント設定のテスト(工)                       |                     |
| 7カウントの種類(A):                            | POP3                    | v     | Cofeen 1 where he are and            |                     |
| 受信メール サーバー(I):                          | ehimegw.dpc.ehime-u.ac  | .jp   | (S)                                  | ノント設定で日勤的にナスト9つ     |
| 送信メール サーバー (SMTP)( <u>Q</u> ):          | ehimegw.dpc.ehime-u.ac  | .jp   | 新しいメッセージの配信先:                        |                     |
| メール サーバーへのログオン情報                        |                         |       | <ul> <li>新しい Outlook データフ</li> </ul> | 7√JL( <u>₩</u> )    |
| 7カウント名(リ):                              | kkiku                   |       | ○ 既存の Outlook データフ                   | アイル( <u>X)</u>      |
| (スワード( <u>P</u> ):                      | ******                  |       |                                      | 参照( <u>S</u> )      |
| マパス                                     | フードを保存する( <u>R</u> )    |       |                                      |                     |
| 」メール サーバーがセキュリティで保                      | 護されたパスワード認証 (SPA) に     | 対応し   |                                      |                     |
| ている場合には、チェックポックスを                       | オンにしてください(Q)            |       |                                      | 詳細設定( <u>M</u> )    |
|                                         |                         |       |                                      |                     |
|                                         |                         |       |                                      |                     |
|                                         |                         |       | < 戻る(且)                              | 次へ(N) > キャンセル       |

 ⑦ アカウントの検証タスクが実行されるので、受信メール サーバー (POP3) へのログオンとテ スト電子メール メッセージの送信が共に完了となるのを確認後、「閉じる」をクリック

|                                                   | 甲亚(3) 閉じる(C) |  |
|---------------------------------------------------|--------------|--|
| <b>スク エラー</b>                                     |              |  |
| 920                                               | 状況           |  |
| ✓ 受信メール サーバー (POP3) へのログオン<br>✓ テフト車子ソール ソッセージの送信 | 完了<br>完了     |  |
|                                                   | 10.1         |  |

⑧ アカウントの追加の「完了」をクリック

| アカウントの追加                       | · · · · · · · · · · · · · · · · · · · |
|--------------------------------|---------------------------------------|
| すべて完了しました                      |                                       |
| アカウントのセットアップに必要な情報がすべて入力されました。 |                                       |
|                                |                                       |
|                                |                                       |
|                                |                                       |
|                                | 別のアカウントの追加(A)                         |
|                                | < 尼る(R) 第7                            |
|                                |                                       |